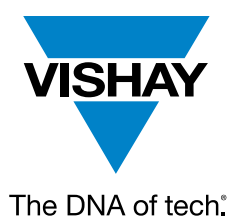

VISHAY SFERNICE

## Sensors

Application Note

# **USB Encoder Interface User Manual**

By Aissatou Diop

**GENERAL INFORMATION** 

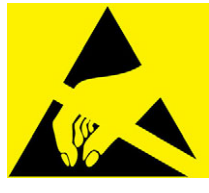

ATTENTION!

#### **Observe Precautions for Handling Electrostatic-Sensitive Devices!**

#### **1. OVERVIEW**

The USB encoder interface is a kit designed to help evaluate Vishay's digital encoders. This kit, along with its respective software modules, can be used to demonstrate and test each sensor's functionalities, allowing the user to quickly understand how various settings affect the encoder's results. To get an overview of available encoders that are compatible with the demonstration kit, as well as to download the software modules and board design files, please visit: www.vishay.com/en/landingpage/USB Encoder/.

The following document covers what you get in the box and how to use the kit to explore our encoder products.

This USB encoder interface is planned for customer evaluation and testing only; Vishay is not responsible for any different uses.

### 2. KIT CONTENTS

The USB encoder interface includes:

- An electronic board that makes the connection between the computer and Vishay encoder
- Software
- A micro-SD card
- A male USB-A to male USB-C cable

#### **3. QUICK START GUIDE**

STEP 1: remove the micro-SD card from the USB encoder interface (J3 on the top side)

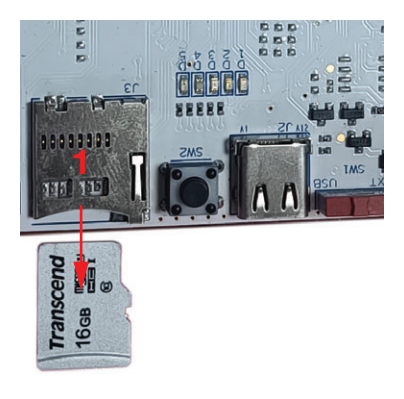

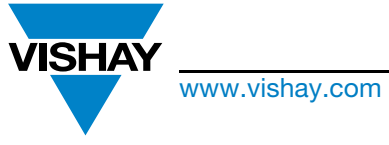

The DNA of tech.

## **USB Encoder Interface User Manual**

- **STEP 2:** use the micro-SD card to install the drivers and application software on the computer. Drivers and applications software can also be downloaded from the Vishay website
- STEP 3: launch the Vishay user interface (the state will be "Not connected")

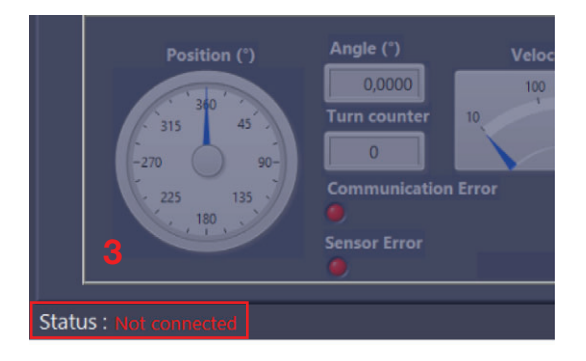

STEP 4: replace the micro-SD card on the USB encoder interface

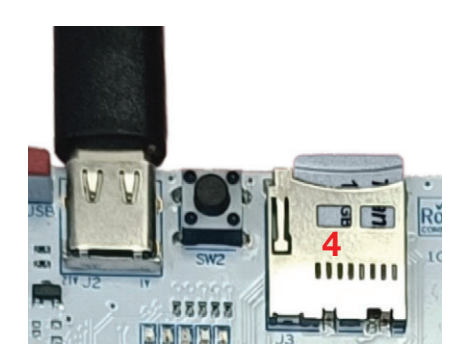

- STEP 5: connect the USB cable to the connector (J2), plug the male USB-C to the USB encoder interface, and then plug the male USB-A cable into the computer
- STEP 6: put the power selection switch (SW1) in the right position, the blue LED (D1) will be on
- STEP 7: wait 10 seconds (typically) for the green LED (D2) to come on (not blinking)

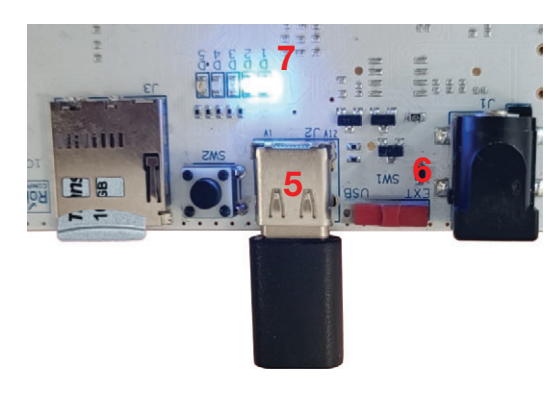

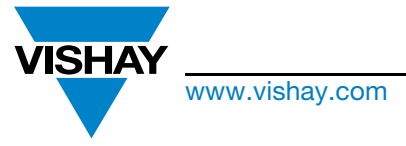

The DNA of tech.

## **USB Encoder Interface User Manual**

STEP 8: connect a Vishay sensor to the suitable connector (for example, J4 or J5 for an SSI interface)

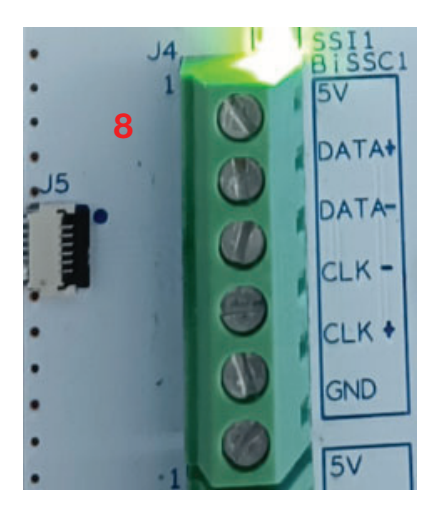

**STEP 9:** with the software, select the encoder reference (for example, channel 1 for a J4 or J5 connection) **STEP 10:** enter the frame clock frequency for the selected channel

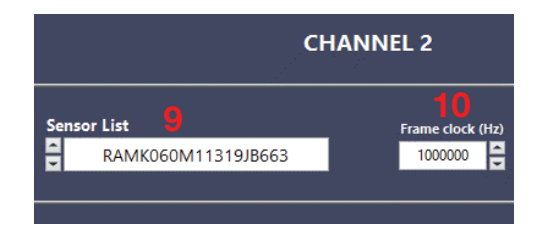

**STEP 11:** click on the "ON / OFF" button to power on the encoder and check that the corresponding LED (D6, D7, D8, or D9) is turned on

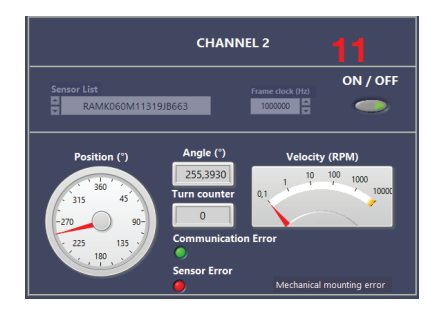

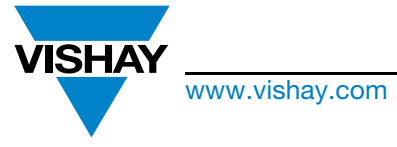

The DNA of tech.

## **USB Encoder Interface User Manual**

STEP 12: the corresponding LED must be on (D6, for example)

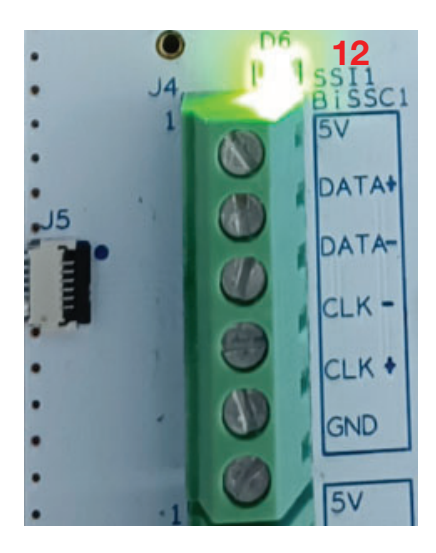

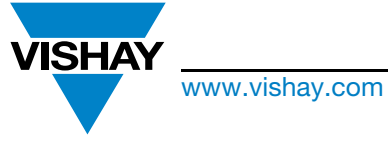

The DNA of tech.

**USB Encoder Interface User Manual** 

### 4. BOARD DESCRIPTION

## **4.1 ELECTRICAL CHARACTERISTICS**

- For one sensor: it is recommended to use a USB for the power supply (max. current generated by the computer's USB)
- · For two sensors: it is required to use the external power supply

 $I_{supply} = I_{100 \text{ mA}} + I_{Sensor1} + I_{Sensor2}$ 

- The USB encoder interface is protected over the power supply's reverse polarity
- The external power supply shall be 5 V  $\pm$  0.5 V

#### 4.2 PCB OVERVIEW

Shows the complete PCB top side of the USB encoder interface.

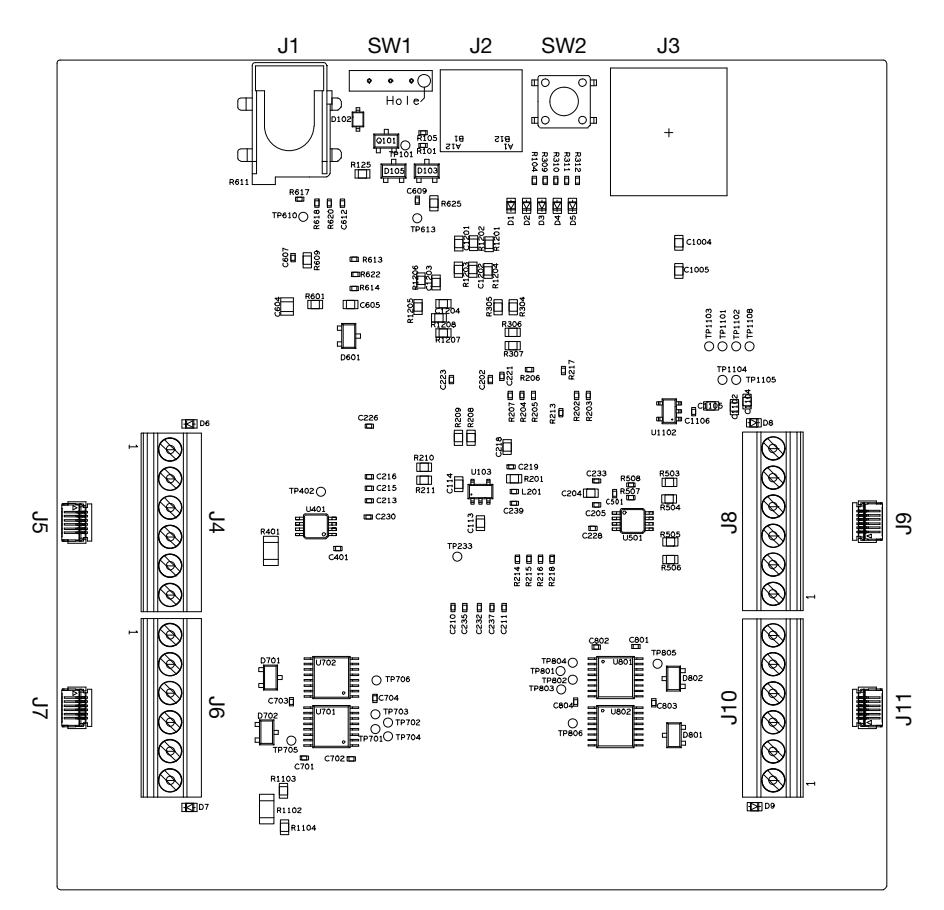

Fig. 1 - PCB top side of the USB encoder interface

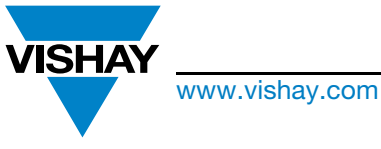

The DNA of tech.

## **USB Encoder Interface User Manual**

## 4.3 CONNECTOR AND LED DESCRIPTION

| LABEL DESCRI | PTION                                                                                                    |
|--------------|----------------------------------------------------------------------------------------------------|
| LABEL        | DESCRIPTION                                                                                                    |
| J1           | Connector for 5 V external power supply                                                                                               |
| SW1          | Jumper to select 5 V external or USB power supply                                                                                     |
| J2           | USB connector for power supply and computer communication                                                                             |
| SW2          | Reset button                                                                                                    |
| J3           | Micro-SD card connector                                                                                                    |
| J4           | Encoder SSI1 wire to board connector                                                                                                  |
| J5           | SSI1 FFC connector                                                                                                    |
| J6           | Encoder SPI1 wire to board connector                                                                                                  |
| J7           | SPI1 FFC connector                                                                                                    |
| J8           | Encoder SSI2 wire to board connector                                                                                                  |
| J9           | SSI2 FFC connector                                                                                                    |
| J10          | Encoder SPI2 wire to board connector                                                                                                  |
| J11          | SPI2 FFC connector                                                                                                    |
| D1           | Board power indicator LED (blue)                                                                                                    |
| D2           | Status indicator LED (green).<br>Flashes while initiating the evaluation board system and remains lit when the board is ready to use. |
| D3           | Reserved                                                                                                    |
| D4           | Boot loader indicator LED                                                                                                    |
| D5           | Not used                                                                                                    |
| D6           | SSI Interface No. 1 power indicator LED (green)                                                                                       |
| D7           | SPI Interface No. 1 power indicator LED (green)                                                                                       |
| D8           | SSI Interface No. 2 power indicator LED (green)                                                                                       |
| D9           | SPI Interface No. 2 power indicator LED (green)                                                                                       |

## 4.4 MICRO-SD CARD

At delivery, the micro-SD card contains the following files:

- PC LabVIEW software installer
- A FPGA bitstream, this file must not be moved or deleted

Check the updated version of these files on Vishay's website.

### 4.5 POWER SUPPLY

The USB encoder interface can be powered in two different ways:

- External power supply through the J1 connector
- USB-C power through the J2 connector

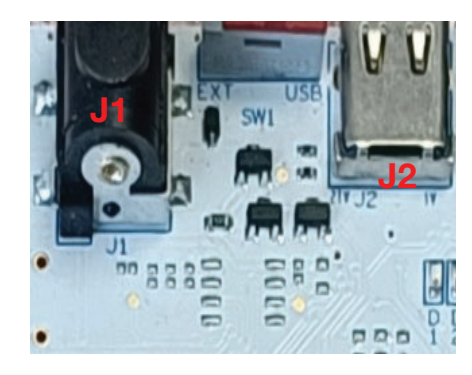

Fig. 2 - Power supply

Document Number: 32605 🔳

For technical questions, contact: <u>mcbprecisionpot@vishay.com</u> THIS DOCUMENT IS SUBJECT TO CHANGE WITHOUT NOTICE. THE PRODUCTS DESCRIBED HEREIN AND THIS DOCUMENT ARE SUBJECT TO SPECIFIC DISCLAIMERS, SET FORTH AT <u>www.vishay.com/doc?91000</u>

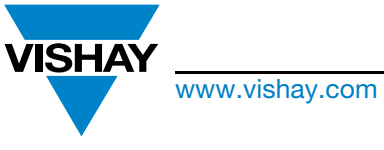

The DNA of tech.

## **USB Encoder Interface User Manual**

### 4.6 SWITCH

The switch is used to choose one of the two connections to power the USB encoder interface.

Place the switch according to the pictures below to select the suitable power supply.

For one sensor, it is recommended to use the USB power supply. The external 5 V power supply is used with two sensors.

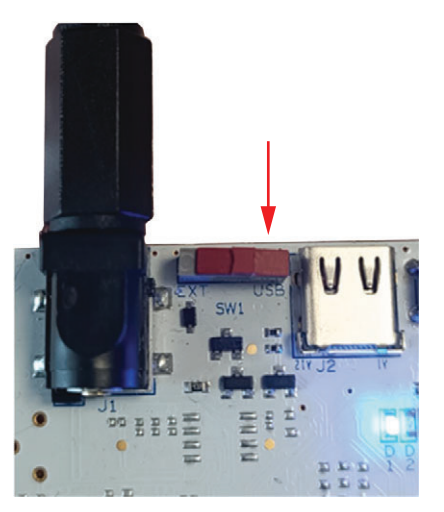

Fig. 3 - Switch for external power

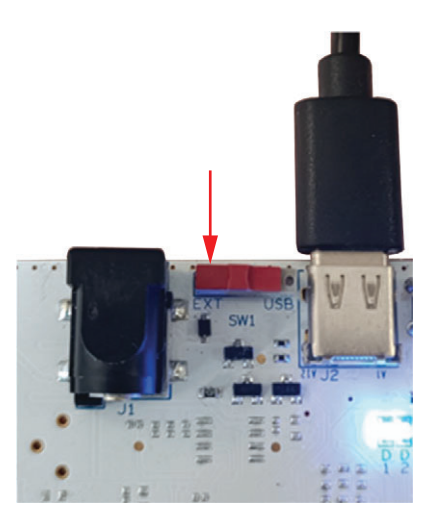

Fig. 4 - Switch for USB power

### **4.7 ENCODER OUTPUT CONNECTION**

The USB encoder interface has been designed to perform the acquisition of two Vishay sensors simultaneously. Depending on the encoder output (wire, FFC) and communication protocol (SSI, SPI, Biss-C), the table below gives the suitable way to connect the encoder to the USB encoder interface.

There are two types of connections for the sensor:

| SCREW TERM                                                                                                    | IINAL BLOCK                                                                    | FFC CON<br>(WÜRTH ELEKTRO | NECTOR<br>NIK 687106182122)                      |
|----------------------------------------------------------------------------------------------------|--------------------------------------------------------------------------------|---------------------------|--------------------------------------------------|
| A Contraction of the second second se | On the board, see the signal<br>to plug in the wires on the<br>terminal block. | NSC 6                     | Plug in the flex cable provided with the sensor. |

#### 1. SPI Mode (see Sensor Datasheets)

| SCREW 1               | ERMINAL BLOCK                                                                  | FFC COM               | INECTOR                                          | ٦₽    |
|-----------------------|--------------------------------------------------------------------------------|-----------------------|--------------------------------------------------|-------|
| J6 and J10 connectors | On the board, see the signal<br>to plug in the wires on the<br>terminal block. | J7 and J11 connectors | Plug in the flex cable provided with the sensor. | P L I |
|                       |                                                                                |                       |                                                  | - C   |

#### 2. BiSS-C or SSI Mode (see Sensor Datasheets)

| SCREW TERM           | IINAL BLOCK                                                              | FFC CON<br>(WÜRTH ELEKTRO | INECTOR<br>NIK 687106182122)                     |
|----------------------|--------------------------------------------------------------------------|---------------------------|--------------------------------------------------|
| J4 and J8 connectors | On the board, see the signal to plug in the wires on the terminal block. | J5 and J9 connectors      | Plug in the flex cable provided with the sensor. |

Revision: 09-Sep-2024

7

Document Number: 32605 🔳

For technical questions, contact: mcbprecisionpot@vishay.com

THIS DOCUMENT IS SUBJECT TO CHANGE WITHOUT NOTICE. THE PRODUCTS DESCRIBED HEREIN AND THIS DOCUMENT ARE SUBJECT TO SPECIFIC DISCLAIMERS, SET FORTH AT www.vishav.com/doc?91000

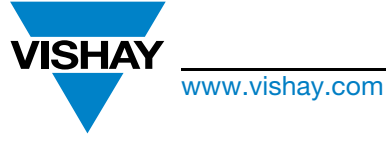

The DNA of tech.

## **USB Encoder Interface User Manual**

## 5. SOFTWARE DESCRIPTION

To communicate with the encoder, the USB encoder interface requires the installation of a dedicated software available for download from <u>www.vishay.com/en/landingpage/USB\_Encoder/</u> or on a micro-SD card.

### **5.1 HARDWARE REQUIREMENTS**

This section describes the installation and how to use the software to communicate with the encoders. The encoder interface requires a computer with the following features:

- Windows 10 or later
- Available USB port (A or C)
- · Internet access for downloading the kit software
- The user must have administrative rights access to install the kit software

## **5.2 SOFTWARE INSTALLATION**

To install the software on your computer, copy the folder "USB encoder user interface installer" from the micro-SD to your local computer. Navigate the USB encoder user interface, open the volume directory, and double-click on the install.exe file to activate the installation, as shown in the figure below.

| 📁 bin         | 06/12/2023 11:00 | Dossier de fichiers |         |
|---------------|------------------|---------------------|---------|
| 📁 license     | 06/12/2023 11:00 | Dossier de fichiers |         |
| supportfiles  | 06/12/2023 11:00 | Dossier de fichiers |         |
| 🚚 install.exe | 27/06/2022 14:49 | Application         | 5328 Ko |
| 🛐 install.ini | 06/12/2023 11:00 | Paramètres de con   | 35 Ko   |
| nidist.id     | 06/12/2023 11:00 | Eichier ID          | 1 Ko    |

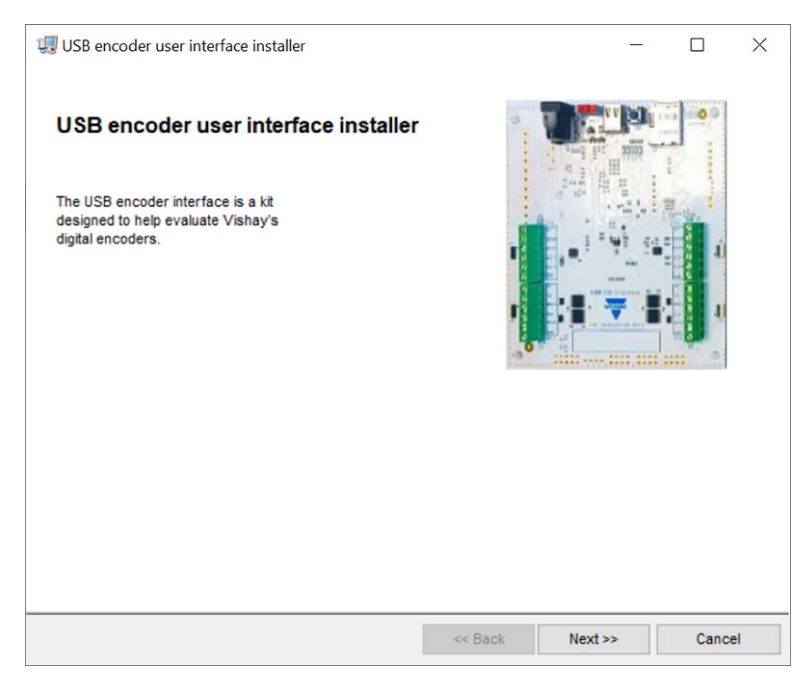

Then the USB encoder user interface software begins the installation process, as shown in Fig. 5.

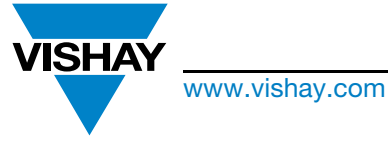

The DNA of tech.

**USB Encoder Interface User Manual** 

| USB encoder user interface installer                                                                                                    |         | ×   |
|----------------------------------------------------------------------------------------------------|---------|-----|
| Destination Directory<br>Select the installation directories.                                                                                                    | VISHAY, |     |
| All software will be installed in the following locations. To install software into<br>different location, click the Browse button and select another directory. | a       |     |
| C:\Program Files (x86)\Vishay\UsbEncoderUserInterface\                                                                                                    | Browse  |     |
| Directory for National Instruments products<br>C:\Program Files (x86)\National Instruments\                                                                      | Browse  |     |
| << Back Next                                                                                                    | :>> Can | cel |

Fig. 5 - USB encoder user interface software installation prompts

Follow the prompts, as shown in Figures 6 to 13.

| es osb encoder user interface installer                                                                                                    |                                                                                                    | _                                                                                                    |                                                                                        | X |
|----------------------------------------------------------------------------------------------------|----------------------------------------------------------------------------------------------------|----------------------------------------------------------------------------------------------------|----------------------------------------------------------------------------------------|---|
| License Agreement<br>You must accept the licenses displayed by                                                                                                    | elow to proceed.                                                                                                    | VIS                                                                                                    | HAY.                                                                                   |   |
| This Demosoftware intended to be used<br>demonstration or evaluation purposes or<br>(yet) comply with some or any technical<br>to finished products, including, without line<br>electromagnetic compatibility, recycling<br>this kit "AS IS", without any warranties, w<br>users sole risk. The user assumes all re<br>safe handling of the good. Further, the user<br>arising from the handling or use of the go | for further engine<br>nly. It is not finish<br>or legal requirem<br>mitation, directive<br>(WEEE), FCC, C<br>vith all faults, at th<br>esponsibility and I<br>ser indemnifies V<br>pods. Due to the                                                                                                    | eering, develo<br>ed product an<br>eents that are<br>s regarding<br>E or UL. Vish<br>e buyer's and<br>ability for pro<br>ishay form al<br>open constru | opment,<br>ad may not<br>applicable<br>nay supplie<br>d further<br>per and<br>I claims | d |
| product, it is the user's responsibility to t<br>with regard to electrostatic discharge an<br>EXCEPT TO THE EXTENT OF THE IND<br>USER NOR Vishay SHALL BE LIABLE T                                                                                                    | ake any and all a<br>d any other techr<br>DEMNITY SET FC<br>TO EACH OTHER                                                                                                    | ppropriate pre<br>iical or legal o<br>DRTH ABOVE<br>R FOR ANY II                                                                                       | ction of the<br>ecautions<br>concerns.<br>E NEITHEF<br>NDIRECT,                        | 2 |
| product, it is the user's responsibility to t<br>with regard to electrostatic discharge an<br>EXCEPT TO THE EXTENT OF THE INE<br>USER NOR Vishay SHALL BE LIABLE T                                                                                                    | (a) a construction of the first of the first of the | DRTH ABOVE<br>R FOR ANY II                                                                                                    | ction of the<br>ecautions<br>concerns.<br>E NEITHEF<br>NDIRECT,<br>nt.                 | 2 |

Fig. 6 - USB encoder user interface software installation prompts

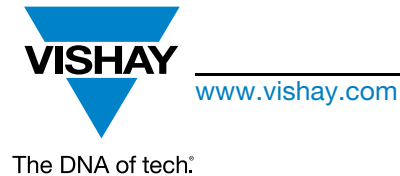

## **USB Encoder Interface User Manual**

| 🧏 USB                                                                             | encode                                                                                 | r user interface                                                                                                    | installer                                                                                                    |                                                                                                    | _                                                                                                    |                                                                                                    | ×                                                                                                    |
|-----------------------------------------------------------------------------------|----------------------------------------------------------------------------------------|----------------------------------------------------------------------------------------------------|----------------------------------------------------------------------------------------------------|----------------------------------------------------------------------------------------------------|----------------------------------------------------------------------------------------------------|----------------------------------------------------------------------------------------------------|----------------------------------------------------------------------------------------------------|
|                                                                                   | Licen<br>You                                                                           | se Agreement<br>must accept the                                                                                                    | licenses displaye                                                                                                    | d below to proceed.                                                                                                    | VISH                                                                                                    | AY.                                                                                                   |                                                                                                    |
| NI                                                                                | M                                                                                      | ]                                                                                                    |                                                                                                    |                                                                                                    |                                                                                                    |                                                                                                    |                                                                                                    |
|                                                                                   | CONT                                                                                   | RAT DE LI                                                                                                    | CENCE LO                                                                                                    | GICIEL NATIONA                                                                                                    | LINSTRUME                                                                                                    | NTS                                                                                                   | ^                                                                                                    |
| TELEC<br>TERM<br>APPL<br>COND<br>PRÉS<br>N'UTII<br>ÉCRIT<br>JOUR<br>POLIT<br>POUR | INER L<br>ICABLE<br>ITIONS<br>ENT AC<br>LISEZ F<br>S QUI<br>S À CC<br>TQUE D<br>LE COI | ANT LE LOG<br>E PROCESSU<br>(TEL QUE<br>DU PRÉSENT<br>CORD ET ÊTF<br>PAS LE LOGIC<br>L'ACCOMPAG<br>OMPTER DE L<br>E RETOUR ALI<br>MPTE D'UNE EI | S D'INSTALLAT<br>DÉFINI CL-DESS<br>ACCORD. SI<br>RE LIÉ PAR SE<br>JIEL ET RENVO<br>NENT ET LEUR<br>A RÉCEPTION.<br>ORS EN VIGUEU<br>NTITÉ. VOUS RE | ICHIOANT SUR LE F<br>ION, OU EN EXÈCUTA<br>SOUS), VOUS ACCEP<br>VOUS NE SOUHAITEZ<br>S CONDITIONS GÉNÊR<br>YEZ LE LOGICIEL (AVI<br>S CONTENANTS) DANS<br>TOUS LES RETOURS A<br>IR DE NI. SI VOUS ACCE<br>ICONNAISSEZ AVOIR LE | AUT AUTREMENT<br>TEZ D'ÊTRE LIÉ<br>PAS DEVENIR I<br>ALES, N'INSTALL<br>EC TOUS LES DO<br>UN DÉLAI DE TI<br>À NI SERONT SO<br>EPTEZ LE PRÉSEN<br>E POUVOIR DE LIE | PAR LE<br>PAR LE<br>PARTIE A<br>EZ PAS E<br>DCUMENT<br>RENTE (3)<br>UMIS À L<br>IT ACCOR<br>R L'ENTIT | IS<br>IS<br>IU<br>IT<br>IS<br>I<br>I<br>I<br>I<br>I<br>I<br>I<br>I<br>I<br>I<br>I<br>I<br>I<br>I<br>I<br>I<br>I |
| he sof                                                                            | tware to                                                                               | which this Natio                                                                                                    | nal Instruments lic                                                                                                    | ense applies is USB encod                                                                                                    | ler user interface ins                                                                                                    | staller.                                                                                              |                                                                                                    |
|                                                                                   |                                                                                        |                                                                                                    |                                                                                                    | I accept the a<br>I do not acce                                                                                                    | above 2 License Agr<br>pt all these License                                                                                                    | eement(s)<br>Agreement                                                                                | ts.                                                                                                    |
|                                                                                   |                                                                                        |                                                                                                    |                                                                                                    | << Back                                                                                                    | Next >>                                                                                                    | Cano                                                                                                  | sel                                                                                                    |

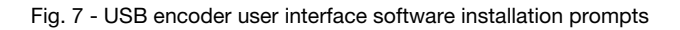

| Start Installation                      |                          |                  |                       |     |
|-----------------------------------------|--------------------------|------------------|-----------------------|-----|
| Review the following sur                | nmary before continuin   | g.               | VISH                  | AY. |
| Adding or Changing                      |                          |                  |                       |     |
| NI-Serial 21.5                          |                          |                  |                       |     |
| Runtime Support                         |                          |                  |                       |     |
| USB encoder user interface insta        | aller Files              |                  |                       |     |
| NI-VISA 22.5                            |                          |                  |                       |     |
| Runtime Support                         |                          |                  |                       |     |
| • NI-488.2 21.5                         |                          |                  |                       |     |
|                                         |                          |                  |                       |     |
|                                         |                          |                  |                       |     |
|                                         |                          |                  |                       |     |
|                                         |                          |                  |                       |     |
|                                         |                          |                  |                       |     |
|                                         |                          |                  |                       |     |
|                                         |                          |                  |                       |     |
|                                         |                          |                  |                       |     |
|                                         |                          |                  |                       |     |
|                                         |                          |                  |                       |     |
|                                         |                          |                  |                       |     |
|                                         |                          |                  |                       |     |
| ick the Next button to begin installati | on. Click the Back butto | on to change the | installation settings |     |
|                                         |                          |                  |                       |     |
|                                         |                          |                  |                       |     |

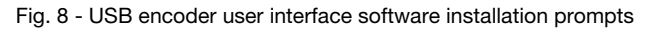

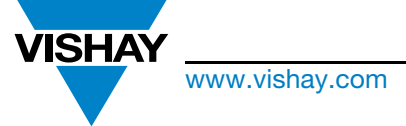

The DNA of tech.

## **USB Encoder Interface User Manual**

| USB encoder user interface installer |                        |
|--------------------------------------|------------------------|
| Overall Progress: 96% Complete       |                        |
|                                      |                        |
|                                      |                        |
|                                      | << Back Next >> Cancel |

Fig. 9 - USB encoder user interface software installation prompts

| USB encoder user interface installer                                |         | $\times$ |
|---------------------------------------------------------------------|---------|----------|
| Installation Complete                                               | HAY.    |          |
|                                                                     |         |          |
| Convight @ 2024 Vishay Intertechnology, Inc. All Pighte Record      | und     | ^        |
| Copyright @ 2024 Visitay intertectificity, inc. All Rights Reserved | veu.    |          |
|                                                                     |         |          |
|                                                                     |         |          |
|                                                                     |         |          |
|                                                                     |         | ~        |
|                                                                     |         |          |
|                                                                     |         |          |
| << Back Next >>                                                     | Finish  |          |
| NOAL PROF                                                           | 1 11131 |          |

Fig. 10 - USB encoder user interface software installation prompts

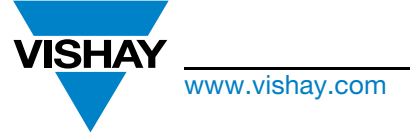

The DNA of tech.

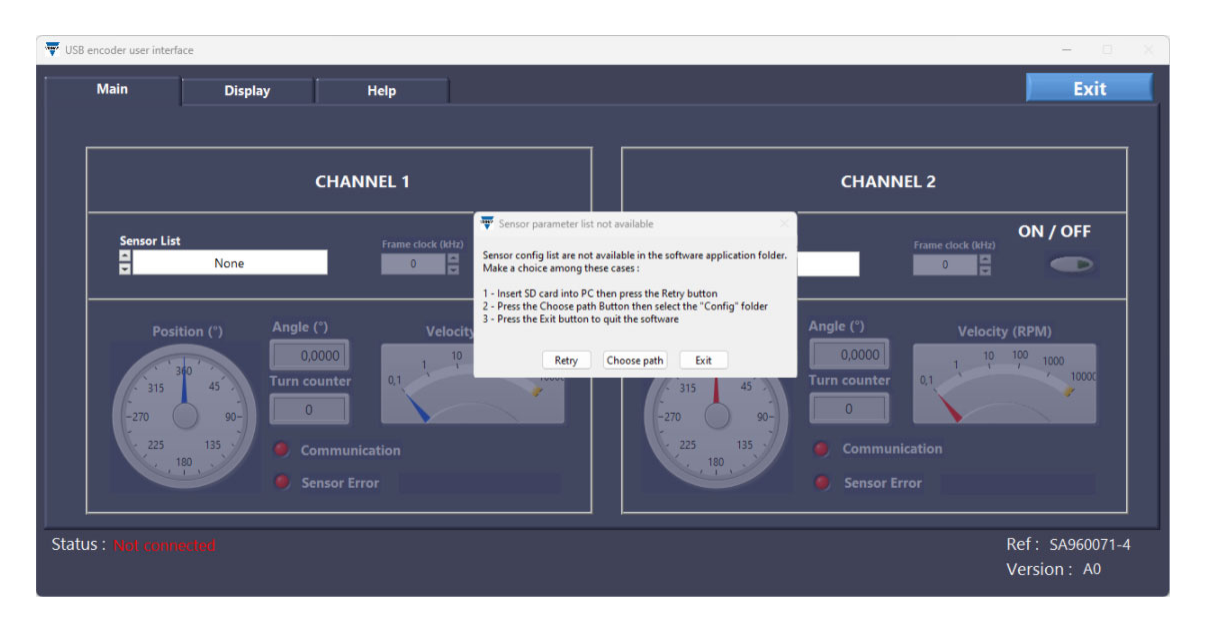

## **USB Encoder Interface User Manual**

Fig. 11 - USB encoder user interface software installation prompts

You must make a choice among the three. If you opt for number 2, as in Fig. 12, you need to select the configuration folder.

| nin de dossier      |                                               |                                                                                                    | ×                                                                                                    |                                                                                                    |                                                                                                    |                                                                                                    |                                                                                                    |
|---------------------|-----------------------------------------------|----------------------------------------------------------------------------------------------------|----------------------------------------------------------------------------------------------------|----------------------------------------------------------------------------------------------------|----------------------------------------------------------------------------------------------------|----------------------------------------------------------------------------------------------------|----------------------------------------------------------------------------------------------------|
| e PC > Windows (C:) | $\rightarrow$ temp $\rightarrow$ Files $\sim$ | C Rechercher dans : Files                                                                                                    | s ,p                                                                                                    |                                                                                                    |                                                                                                    | Recherche                                                                                                    | er dans : Install                                                                                                    |
| ier                 |                                               | 1                                                                                                    | ∎ • 0                                                                                                    |                                                                                                    |                                                                                                    |                                                                                                    | - 0                                                                                                    |
| * N<br>*<br>*       | Nom ^                                         | Modifié le<br>prespond à votre recherche.                                                                                                    | Туре                                                                                                    |                                                                                                    |                                                                                                    |                                                                                                    | Exit                                                                                                    |
|                     |                                               | D                                                                                                    |                                                                                                    |                                                                                                    | CHANN                                                                                                    | IEL 2                                                                                                    |                                                                                                    |
|                     |                                               |                                                                                                    |                                                                                                    | Sensor List                                                                                                    |                                                                                                    | Frame clock (ldHz)                                                                                                    | ON / OFF                                                                                                    |
|                     | S                                             | électionner un dossier                                                                                                    | Annuler                                                                                                    | Position (")                                                                                                    | Angle (°)                                                                                                    | Velocity                                                                                                    | r (RPM)                                                                                                    |
| 315                 | 45<br>90-<br>0                                | 21                                                                                                    | 10000                                                                                                    | 310<br>315<br>-270<br>90-                                                                                                    | Turn counter                                                                                                    | 0,1                                                                                                    | 1000 10000                                                                                                    |
|                     | e PC > Windows (C)<br>er<br>315<br>-270       | e PC > Windows (C) > temp > Files v<br>er  * Aucun élément ne co * Aucun élément ne co * Aucun élément ne co * * * * * * * * * * * * * * * * * * * | sin de dossier<br>e PC > Windows (C) > temp > Files v C Rechercher dans : File<br>er<br>Nom Modifié le<br>Aucun élément ne correspond à votre recherche.<br>Selectionner un dossier<br>(315 45 00- 00 01 01 01 01 01 01 01 01 01 01 01 01 | sin de dossier ×<br>e PC > Windows (C;) > temp > Files v C Rechercher dans : Files P<br>er E • • • • • • • • • • • • • • • • • • | in de dossier X<br>e PC > Windows (C <sub>2</sub> ) > temp > Files ∨ C Rechercher dans : Files P<br>er ■ ↓ ↓ ↓ ↓ ↓ ↓ ↓ ↓ ↓ ↓ ↓ ↓ ↓ ↓ ↓ ↓ ↓ ↓ | in de dossier<br>e PC > Windows (C) > temp > Files ∨ ⊘ Rechercher dans : Files P<br>er<br>Nom<br>Aucun élément ne correspond à votre recherche.<br>Aucun élément ne correspond à votre recherche.<br>Sensor List<br>Sensor List<br>Nome<br>Position (*)<br>Angle (*)<br>0,0000<br>Turn counter<br>0<br>0 | in de dossier X<br>e PC > Windows (C <sub>2</sub> ) > temp > Files ∨ C Rechercher dans : Files P<br>er ■ ■ ■ ● ● ● ● ● ● ● ● ● ● ● ● ● ● ● ● |

Fig. 12 - USB encoder user interface software installation prompts

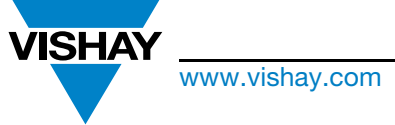

The DNA of tech.

**USB Encoder Interface User Manual** 

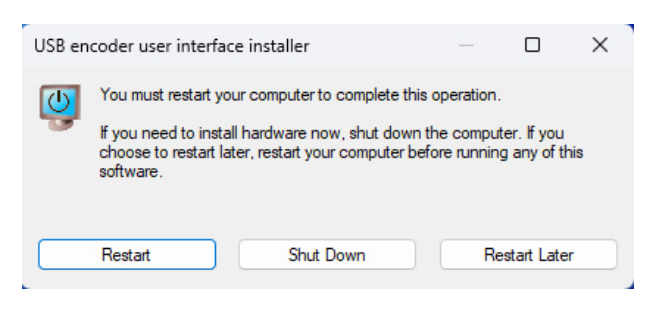

Fig. 13 - USB encoder user interface software installation prompts

You can now restart you computer.

### **5.3 SECTION OF THE DISPLAY**

Once the software installation is complete, launch USBEncoderUserInterface.exe, as depicted below.

| Nom                             | Modifié le       | Туре                | Taille   |
|---------------------------------|------------------|---------------------|----------|
| 📒 Config                        | 14/05/2024 10:39 | Dossier de fichiers |          |
| 📔 Parametre.ini                 | 02/04/2024 08:55 | Fichier INI         | 1 Ko     |
| USBEncoderUserInterface.aliases | 03/04/2024 13:45 | Fichier ALIASES     | 1 Ko     |
| 🐺 USBEncoderUserInterface.exe   | 03/04/2024 13:45 | Application         | 3 409 Ko |
| 📓 USBEncoderUserInterface.ini   | 03/04/2024 13:45 | Fichier INI         | 1 Ko     |

At the end of the application startup, the window shown in Figure 14 will appear on the screen.

| Uispiny                                                                              |                                                                         |                                                                                                    |                                                                 | Exit       |  |  |  |
|--------------------------------------------------------------------------------------|-------------------------------------------------------------------------|----------------------------------------------------------------------------------------------------|-----------------------------------------------------------------|------------|--|--|--|
| c                                                                                    | HANNEL 1                                                                |                                                                                                    | CHANNEL 2                                                       |            |  |  |  |
| Sensor List                                                                          | Frame clock (Hz)                                                        | Sensor List                                                                                                    | Frame Clock (Hz)                                                | ON / OFF   |  |  |  |
| Position (1)<br>Angle i<br>0000<br>Turn cou<br>225 135<br>100<br>Commun<br>Sensor Er | (°) Velocity (RPM)<br>00 unter 0.1 10 100 1000<br>ication Error<br>Tror | Position (*)<br>- 315<br>- 225<br>- 135<br>- 135<br>- 180<br>- 190<br>- 255<br>- 135<br>- 135 | Angle (')<br>Urn counter<br>Communication Error<br>Sensor Error | city (RPM) |  |  |  |

Fig. 14 - USB encoder user interface main operation screen

For technical questions, contact: <u>mcbprecisionpot@vishay.com</u> THIS DOCUMENT IS SUBJECT TO CHANGE WITHOUT NOTICE. THE PRODUCTS DESCRIBED HEREIN AND THIS DOCUMENT ARE SUBJECT TO SPECIFIC DISCLAIMERS, SET FORTH AT <u>www.vishay.com/doc?91000</u>

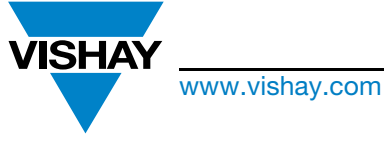

The DNA of tech.

## **USB Encoder Interface User Manual**

### 5.4 GETTING STARTED

The following steps describe how to connect the Vishay user interface and the USB encoder interface to perform measurements. The user interface has a primary window that is used to configure and read the selected sensor, along with another that is used to display sensor output in detail.

### 5.5 CONNECTING TO THE USB ENCODER INTERFACE

- Plug the male USB-C to the USB encoder interface and then plug the male USB-A cable into the computer. The green light (D2 on the evaluation board) will blink for 12 s before remaining lit
- Ensure that the USB encoder interface is correctly connected to the PC
- The "Status" (surrounded by red in Fig. 15) displays status information connected, disconnected, or not connected

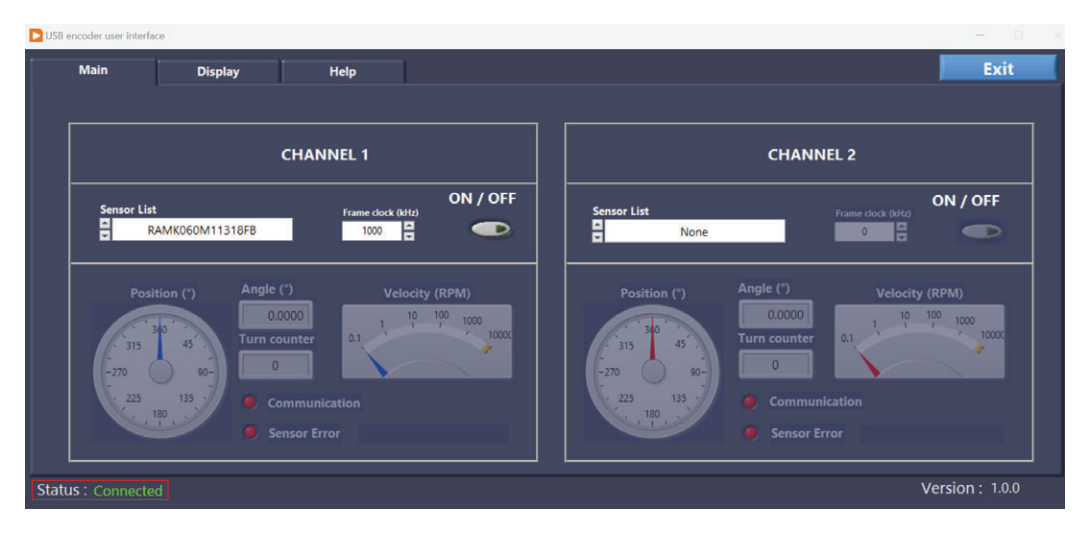

Fig. 15 - The display when connected to an electronic board

### 5.6 THE MAIN WINDOW

- After successful connection, two angular position sensors can also be connected to the USB encoder interface at the same time (see Fig. 15 for an example). Data are displayed according to the selection mode through the drop-down sensor list menu (channel 1 or channel 2)
- One encoder can be connected on each (channel 1 and 2) through the dedicated connectors
- When the encoder is properly connected, click on the drop-down list to select the encoder reference for the connected item
- This operation shall be done for each channel on which an encoder is connected
- If the encoder reference is not in the list, please download the file from the website: <u>www.vishay.com/en/landingpage/USB\_Encoder/</u> and add it to the configuration folder

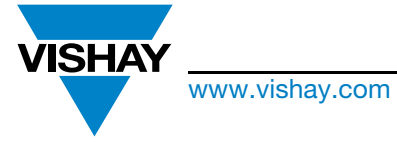

The DNA of tech.

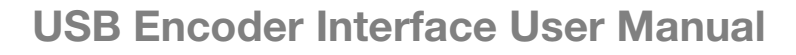

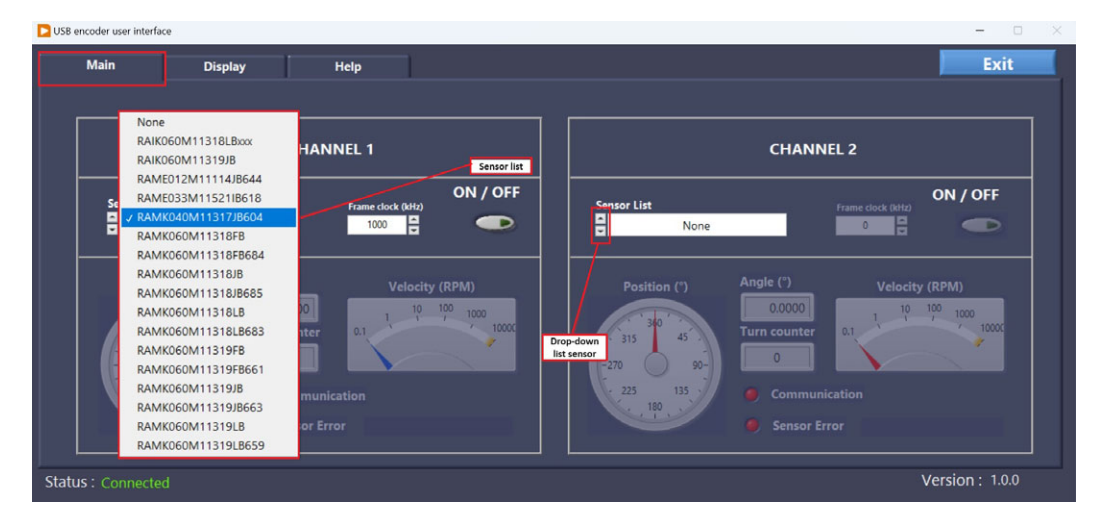

Fig. 16 - "Main" tab and sensor choice

• After selecting the right sensor and channel, the user must define the frame clock frequency (kHz), as depicted in the figure below

| Main                                | Display                                                                                                    | Help                                          | T)         |         |    |                               |                            |                                                                                                    |                                | Exit            |
|-------------------------------------|----------------------------------------------------------------------------------------------------|-----------------------------------------------|------------|---------|----|-------------------------------|----------------------------|----------------------------------------------------------------------------------------------------|--------------------------------|-----------------|
|                                     |                                                                                                    | CHANNEL 1                                     |            | 011/075 |    |                               |                            | CHANI                                                                                                    | NEL 2                          |                 |
| Sensor List                         | MK060M11319JB663                                                                                                    | Frame of 100                                  | lock (kHz) |         |    | Sensor List                   | None                       | Anala (2)                                                                                                    | Frame clock (kHz)              |                 |
| Posit<br>-315<br>-220<br>-225<br>-1 | tion (*) Angle (<br>45<br>90-<br>135<br>80<br>60<br>60<br>60<br>60<br>70<br>70<br>70<br>70<br>70<br>70<br>70<br>70<br>70<br>7 | 000<br>unter 0.1<br>mmunication<br>nsor Error | Velocity   | (RPM)   |    | Positi<br>315<br>-270<br>-225 | on (*)<br>45<br>90-<br>135 | Outrian Communication Communication Communic | Velocity<br>0.1 10<br>nication | y (RPM)         |
| Status : Connected                  | d                                                                                                    |                                               |            |         | J. |                               |                            |                                                                                                    |                                | Version : 1.0.0 |

Fig. 17 - Sensor configuration

- Frame clock (kHz) is the data acquisition frequency used by the USB encoder interface to read or write on the sensor
- Power on the encoder by clicking on the "ON / OFF" button of the desired channel. The corresponding indicator (D6, D7, D8, or D9) shall be turned on the USB encoder interface board
- When it is done, the bottom frame of the corresponding channel is enabled, and the data read from the encoder are displayed inside, as shown in Fig. 18

Revision: 09-Sep-2024

Document Number: 32605 🔳

For technical questions, contact: <u>mcbprecisionpot@vishay.com</u> THIS DOCUMENT IS SUBJECT TO CHANGE WITHOUT NOTICE. THE PRODUCTS DESCRIBED HEREIN AND THIS DOCUMENT ARE SUBJECT TO SPECIFIC DISCLAIMERS, SET FORTH AT <u>www.vishay.com/doc?91000</u>

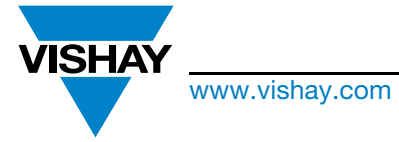

The DNA of tech.

## **USB Encoder Interface User Manual**

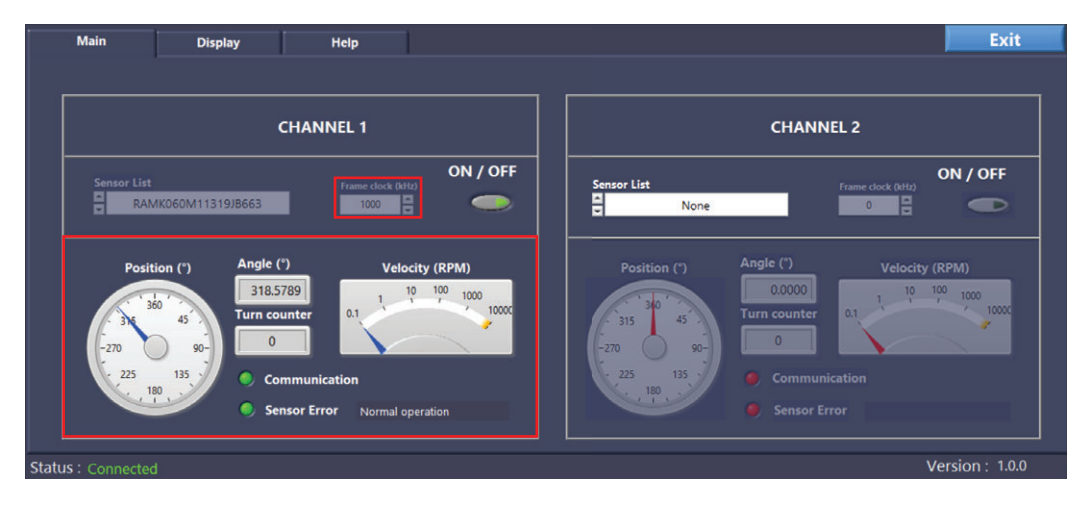

Fig. 18 - User interface running

## 5.7 THE "DISPLAY" TAB

- When the channel is powered on in the "Main" tab, you can switch on the "Display" tab to show the encoder position on a graph
- Click on the "Display" tab to switch to the corresponding window
- · Configure the sampling time and the acquisition time
- Select the channel to show on the graph by clicking on the selection box
- Select the desired display mode of the data on the graph by clicking on "Roll" or "All" display mode. Only one mode can be selected for both channels
- Click on the "RUN / STOP" button to start the sampling of the encoder
- The sampling of the encoder will start, and the data will be shown on the graph
- The sampling of the encoder will finish at the acquisition time or if the "RUN / STOP" button is pressed
- The output frame is sampled at a constant value that can be configured from the sampling time (us) box shown in Fig. 19

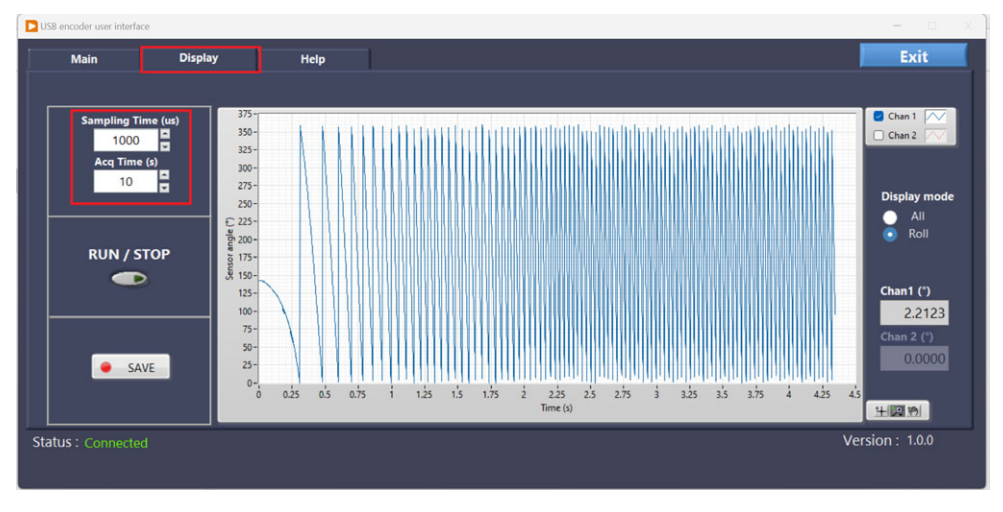

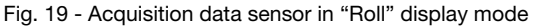

Revision: 09-Sep-2024

16

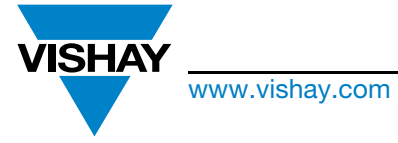

The DNA of tech.

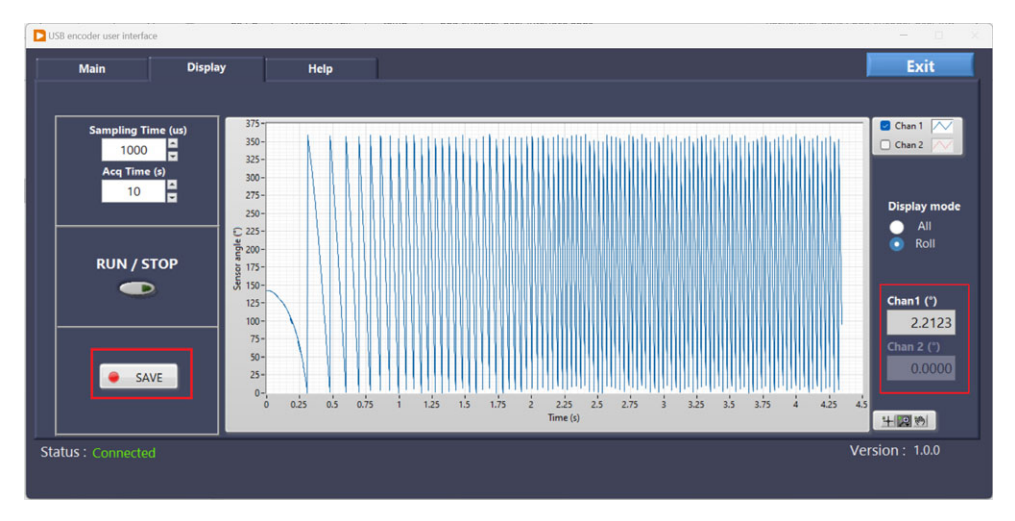

**USB Encoder Interface User Manual** 

Fig. 20 - Acquisition data sensor in "Roll" display mode

- The value of Chan1 (\*) or Chan2 (\*) on the "Display" tab is the report of the angle value on the "Main" tab
- The power "ON / OFF" button on the "Main" tab enables or disables the parameter on the "Display" tab
- At the end of the sampling of the encoder, the data of the graph can be recorded in an Excel file by clicking on the "SAVE" button
- This opens a dialog box to select the location to save the Excel files

The Excel file data format is as described below:

- Time: this is the sampling time
- Sensor\_value: binary angle value converted in decimals
- Sensor\_angle: angle value in degrees
- Sensor\_status: if applicable refer to the sensor datasheet
- Sensor\_turn: multi-turn counter value if applicable
- Frame\_error: if applicable, when there is an error in the frame, this indicator is set to 1, otherwise it is 0
- · The rest of columns represent the complete frame encoded in decimals

| Time    | Sensor_value | Sensor_angle | Sensor_status | Sensor_turn | Frame_error | Frame_1 | Frame_2 | Frame_3 | Frame_4 | Frame_5 | Frame_6 |
|---------|--------------|--------------|---------------|-------------|-------------|---------|---------|---------|---------|---------|---------|
| 0       | 191530       | 263.026428   | 0             | -5954       | 0           | 142     | 139     | 235     | 176     | 168     | 128     |
| 0.00007 | 191694       | 263.251648   | 0             | -5954       | 0           | 142     | 139     | 235     | 179     | 56      | 128     |

Fig. 21 - Output Excel format file

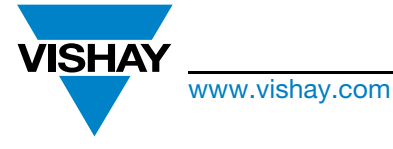

The DNA of tech.

## **USB Encoder Interface User Manual**

### 5.8 "HELP" TAB

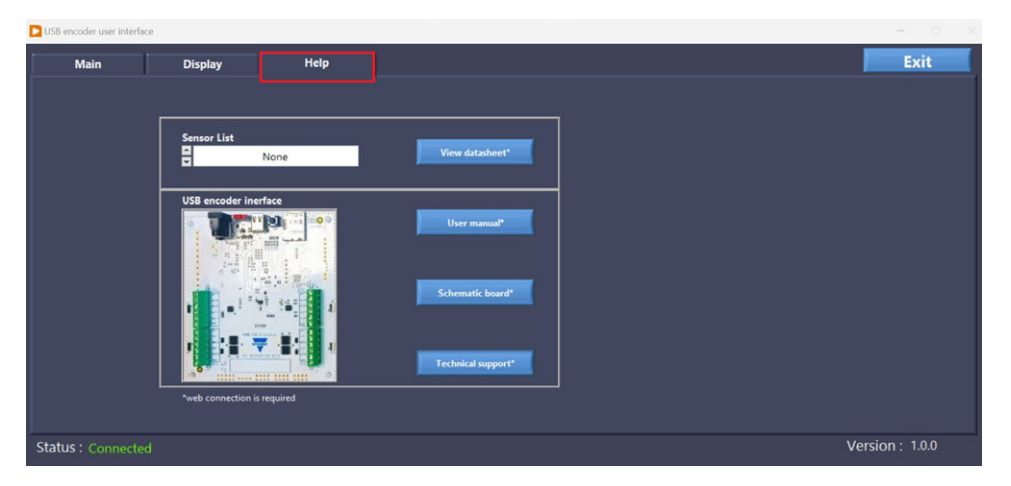

Fig. 22 - "Help" tab

When the "Help" tab is clicked, the window shows a tool to find support and documentation.

- By clicking on the "Sensor List" drop-down to select the encoder reference, this enables the "View Datasheet" button to open it
- By clicking on the "User Manual," you open this application note
- By clicking on the "Schematic Board," you open the schematic of the USB encoder interface board
- By clicking on the "Technical Support," you can find information about technical support if you need help